## SIKKER PÅLOGGING – VISMA ENTERPRISE

Denne påloggingen kan gjøres både fra PC, nettbrett og telefon. Påloggingen må skje **utenfor** jobbnettverket.

## Ved første gangs innlogging:

Gå til Visma Enterprise sin startside for din kommune:

https://visma-namsos.mnsk.no

Her blir du sendt videre til ID-porten for pålogging. Velg den påloggingen som passer for deg.

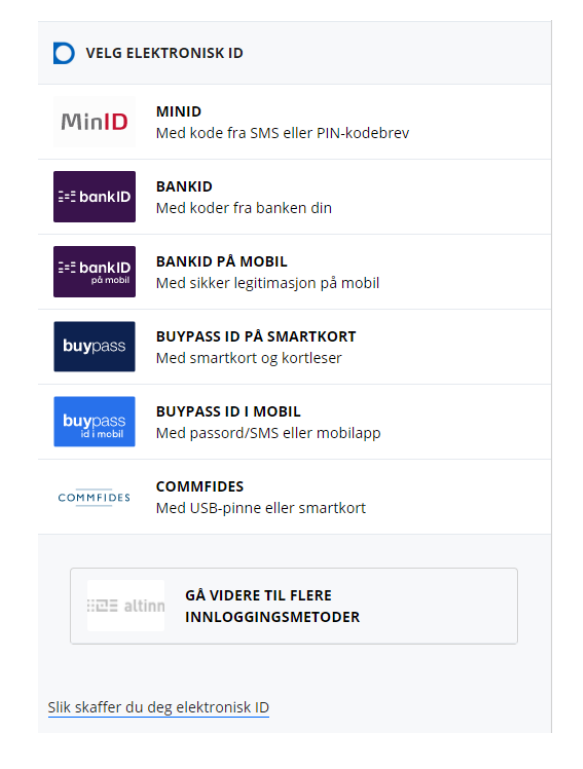

Når du har logget inn med valgt metode vil dette bildet komme opp med forhåndsutfylt e-postadresse:

| Visma Enterprise                                                                                                    |  |  |  |
|----------------------------------------------------------------------------------------------------|--|--|--|
| <b>Visma Enterprise</b> requires your <b>ID-porten</b><br>account to be associated with email address<br>xxxx.xxxx <b>@namsos.kommune.no</b> . We<br>will send a security code to this email address<br>for verification. |  |  |  |
| $\longrightarrow$ Din e-postadresse                                                                                                    |  |  |  |
| xxxx.xxxx @namsos.kommune.no                                                                                                    |  |  |  |
| Send email                                                                                                    |  |  |  |
| ► VISMA                                                                                                    |  |  |  |

Trykk på den grønne knappen «send email» og du vil motta en e-post med en 6-sifret sikkerhetskode på den forhåndsutfylte e-postadressen.

Dersom du ikke har tilgang til denne e-posten må du kontakte lønnsavdelingen.

## E-posten fra Visma ser slik ut:

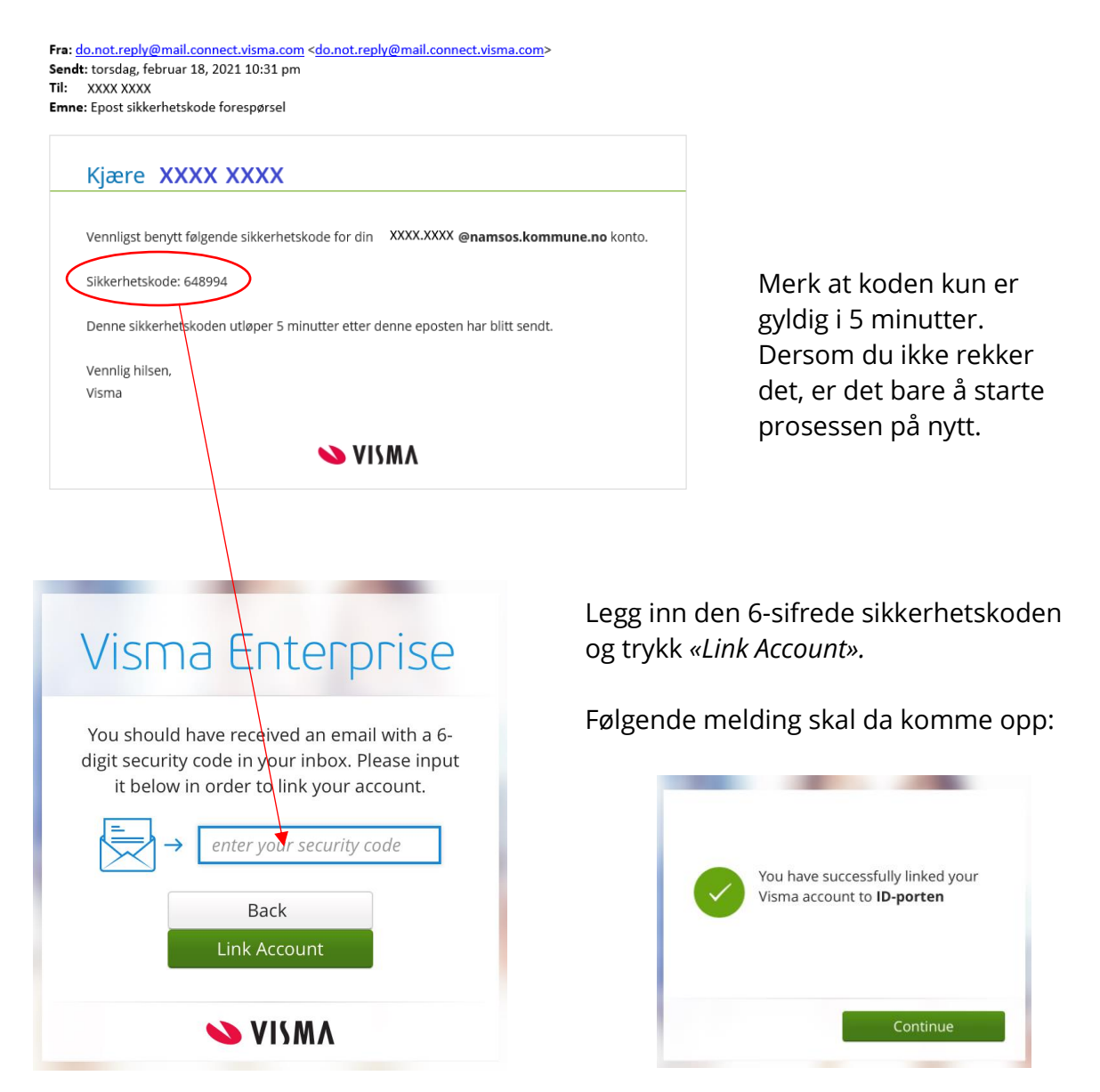

Du er nå inne på Visma Enterprise og kan blant annet levere reiseregning, levere egenmelding, hente ut lønnsslipper i dokumentarkivet, endre kontonummer og legge inn ekstra skattetrekk.

| Visma Enterprise | Hjem | Meg selv |
|------------------|------|----------|
| Start            |      |          |
|                  |      |          |
| Oppgaver         |      |          |

Vi anbefaler å legge denne siden på hjemskjermen på telefonen din slik at du lett finner fram til den igjen.

Ved neste gangs innlogging trenger du bare å identifisere deg med ID-Porten.